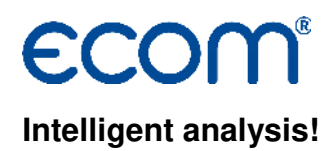

# Manual AKPC

## 1. Conditions

- ecom-AK
- PC with operation system Win9x and higher
- Data cable (use special cable from ecom only!).
  - PC with RS232: data cable AK-PC Item no.: 10198
  - PC with USB: data cable AK-PC + data cable RS232-USB Item no.: 10198 + 51521

#### 2. Start software

• Start by calling up "Start" / "Program >" / "AKPC"

#### 3. Setup

- Select "Setup" / "COM-Port"
- Select serial COM-Port and confirm with "OK"

#### 4. Read out values

- connect ecom-AK and PC via data cable
- connect ecom-AK to firing automat (see manual ecom-AK)
- switch on ecom-AK (see manual ecom-AK)
- the data of the firing automat are shown at 2 displays (Picture / Text)

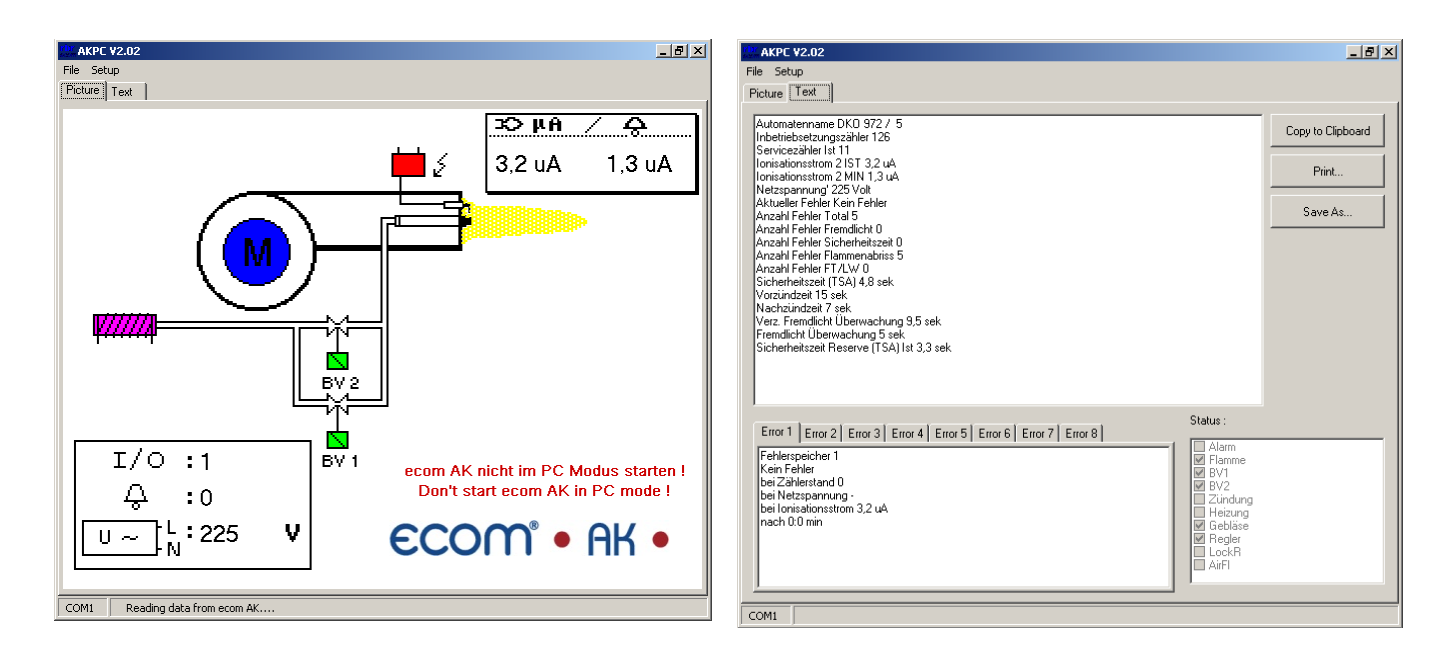

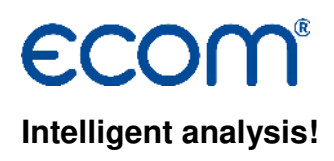

## 5. Display "Picture"

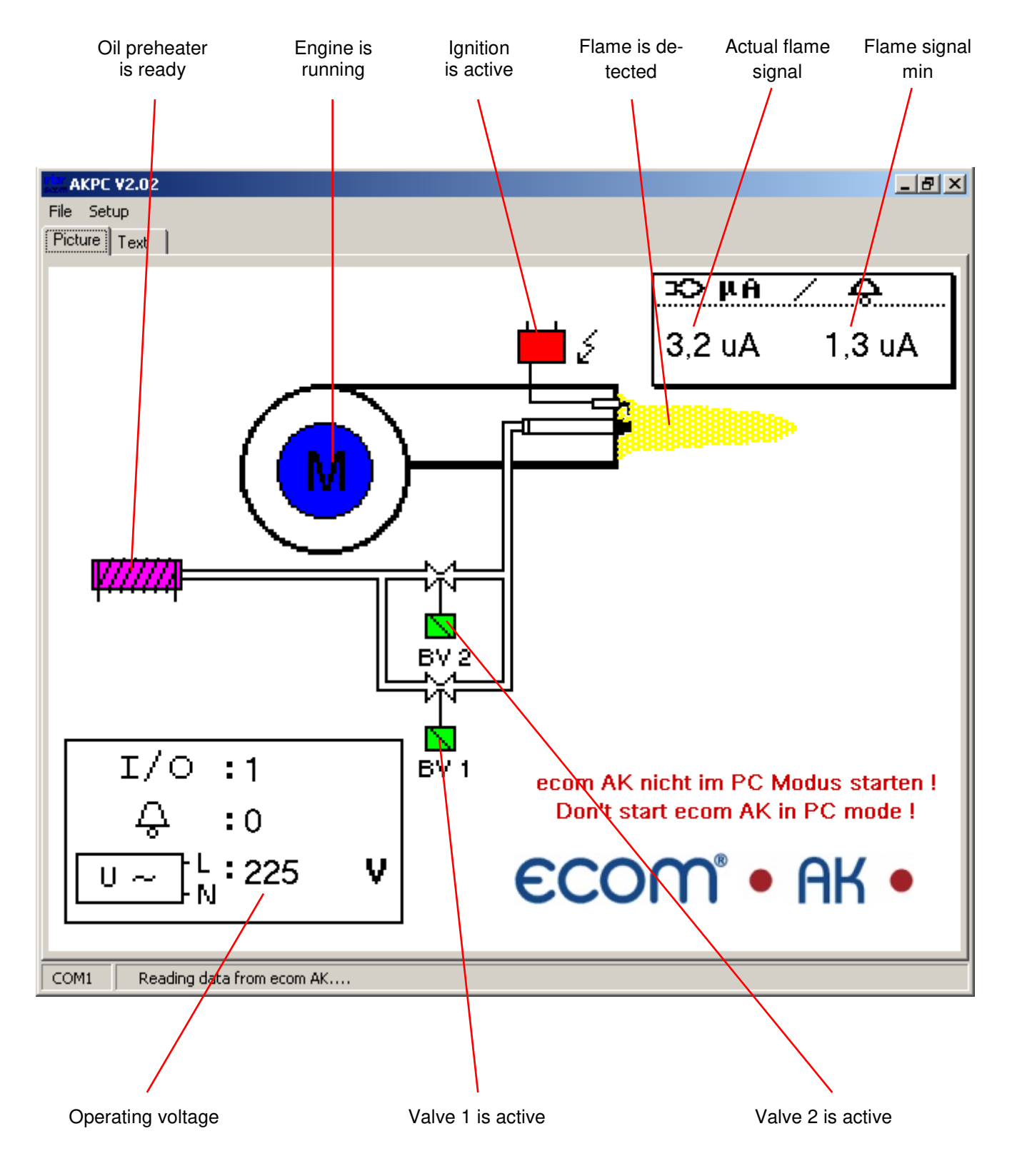

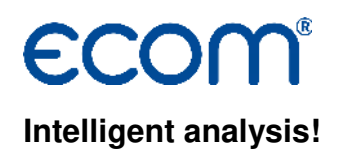

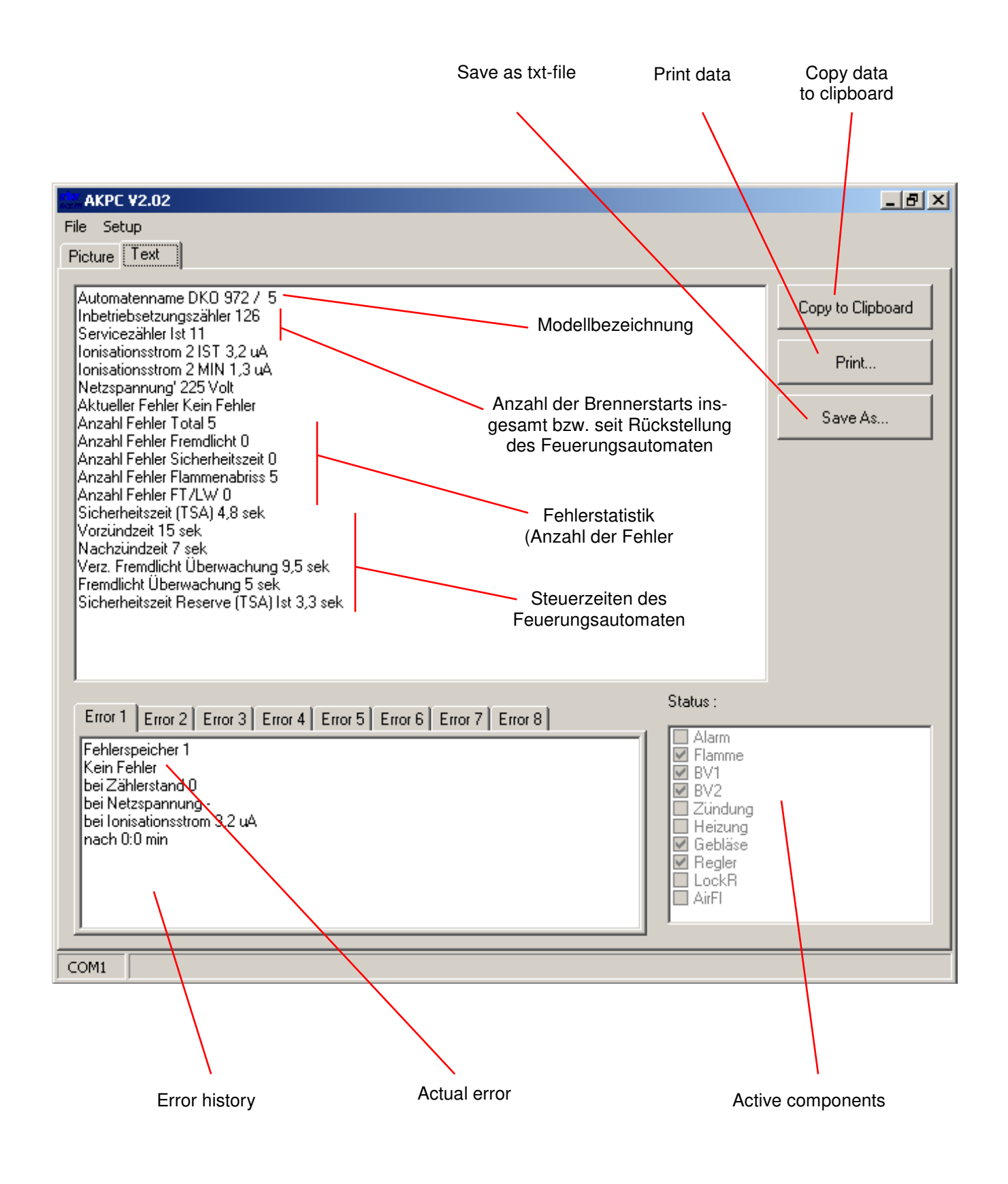